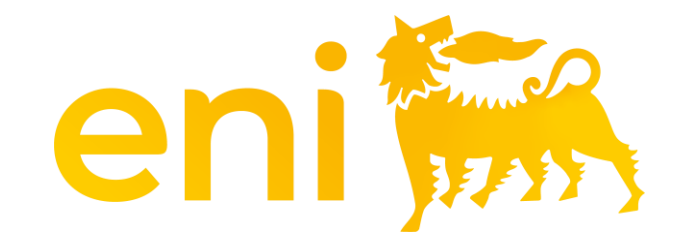

## **E-business Cloud services**

Gift registry

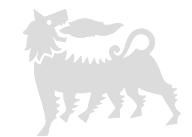

#### Dear User,

#### the following handbook shows how to use the Gift registry.

We suggest to spend some time reading the following pages for a better and simpler use of the service.

#### **Table of contents**

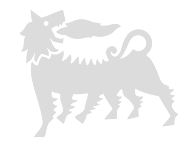

| 01 | Introduction                     | pag. 04 |
|----|----------------------------------|---------|
| 02 | Access                           | pag. 05 |
| 03 | Filters, columns and list export | pag. 06 |
| 04 | Add event                        | pag. 10 |
| 05 | Edit event                       | pag. 12 |

#### 1 - Introduction

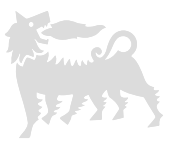

In accordance with the provisions of Annex C "Gifts and Hospitality" of the MSG Anti-Corruption policy, any gifts provided by the Company (Eni S.p.A. and its Subsidiaries) to third parties must be recorded in the **Outgoing Gifts Registry**.

"Outgoing gifts" refers to:

- Institutional gifts: catalog-listed, customized items with intrinsic economic value, made available to top management and distributed to third parties during institutional events;
- Ad hoc gifts: items related to specific projects or celebratory events, with a particular focus on customization, not included in the catalog, and characterized by the need for specially tailored gifting.

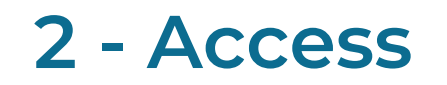

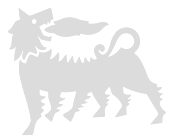

The Gifts Register allows users with the role of <u>requester</u> to record, search, and export gift assignments. Users with the role of <u>viewer</u>, on the other hand, are not allowed to create new entries or modify existing ones.

To access this section, access to eBusiness portal <u>https://ebusiness.eni.com/index.php/en/</u>, click on Services, click on Assignment Register > Gift Registry.

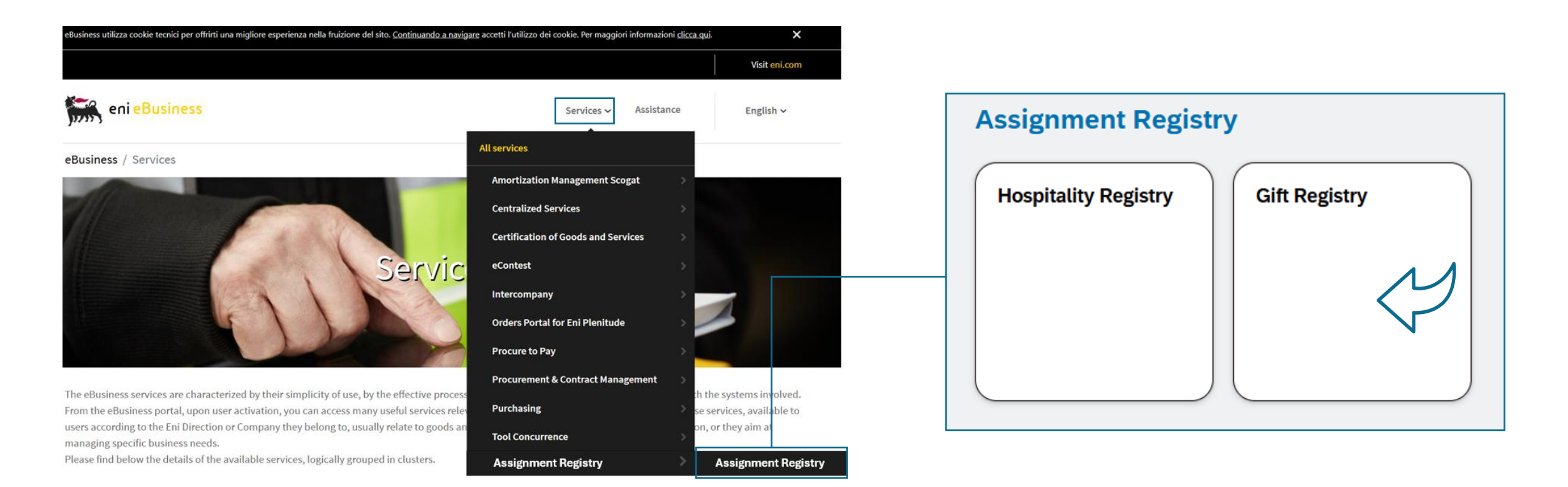

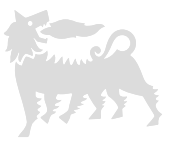

Upon accessing the application, the page is divided into two sections: the upper part contains search filters, while the lower part displays the list of events.

Some filters are text fields, while others require selecting the desired option from a dropdown menu.

For text filters, there is no distinction between uppercase and lowercase letters, and partial words can be used (the system filters the string within the records). For example, entering the word "Meeting" in the Event/Beneficiary field will return all records containing the word "Meeting."

| 🔹 eni 🞆                                       | Gift Regist | ry ~             |                  |                    |                           |                     | Q                       | 0 <del>-</del> | 8   |
|-----------------------------------------------|-------------|------------------|------------------|--------------------|---------------------------|---------------------|-------------------------|----------------|-----|
|                                               |             |                  |                  | Gift R             | legistry                  |                     |                         |                |     |
| ID Event:                                     | E           | vent/Beneficiary | <i>r</i> : O     | official:          | Organization Beneficiary: | Country for Entity: | Beneficiary             | Role:          |     |
| Sender Unit: Sender Organization:             |             | tion: G          | ift Description: | Event Type:        | Unit Value from:          | Unit Value t        | 0:                      |                |     |
|                                               |             |                  |                  |                    | ×                         |                     |                         |                |     |
| Distribution Date:<br>e.g. 22/12/2025 – 31/12 | 2/2 🛗       | vent Status:     | s<br>(           | how also Deleted:  | ~                         |                     |                         |                | Go  |
| Gifts                                         |             |                  |                  |                    |                           |                     | + Add Event 🕞 Confirm S | Selection 値    | 礅   |
| Docume                                        | nt Number   | Event or B       | Public Officer   | Entity Beneficiary | Entity Country            | Beneficiary Role    | Sender Unit             | Sender Orga    | a   |
| 1100                                          | 000023      | Premiazione      | No               | Fornitore 1        | Italy                     | Consulente          | ENI TEST                | ENI 1          | 1 > |
| 1100                                          | 000024      | Cerimonia        | No               | Fornitore 2        | Italy                     | Manager             | Eni 2                   | Eni NE         | E > |
| 1100                                          | 000025      | Meeting          | No               | Fornitore 3        | Italy                     | Partner             | LUCE                    | ENI            |     |
| 1100                                          | 000026      | Evento 2025      | No               | Test               | Austria                   | Cliente             | ENI LUCE                | ENI            |     |
| 1100                                          | 000027      | CENA AZI         | Yes              | ENI                | Italy                     | IMPIEGATO           | EN01APR                 | ENI SUPPORT F  | F > |
|                                               |             |                  |                  |                    |                           |                     |                         |                |     |

To search for all entered items, click the "Start" button or press the "Enter" key on the keyboard.

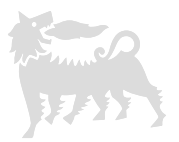

You can further refine your search by adding additional filters and pressing "Start" or "Enter."

To remove filters and return to the initial view, delete the values entered in the cells (for selection menus, there is always an empty option available).

Deleted events can be viewed by activating the "Show also Deleted" flag.

| < e                        | ni 🐜 🛛 Gift Reg            | gistry 🗸                      |          |              |                    |          |                                              |                                                        |          | Q (               | D D   | 8         |
|----------------------------|----------------------------|-------------------------------|----------|--------------|--------------------|----------|----------------------------------------------|--------------------------------------------------------|----------|-------------------|-------|-----------|
|                            | Gift Registry              |                               |          |              |                    |          |                                              |                                                        |          |                   |       |           |
| ID Event:                  |                            | Event/Beneficiary:<br>meeting | ×        | Official:    | ~                  | Organiza | tion Beneficiary:                            | Country for Entity:                                    |          | Beneficiary Role: |       |           |
| Sender Unit                | :<br>                      | Sender Organization:          |          | Gift Descrip | otion:             | Event Ty | pe:<br>~                                     | Unit Value from:                                       |          | Unit Value to:    |       |           |
| Distribution<br>e.g. 22/12 | Date:<br>/2025 – 31/12/2 🛗 | Event Status:                 | ~        | Show also    | Deleted:           | \$       | Icon to keep<br>visible while<br>through the | the filter panel<br>vertically scrolling<br>event list |          |                   |       | Go        |
| Gifts                      |                            |                               |          |              |                    |          |                                              | + A                                                    | dd Event | 🔓 Confirm Selecti | on 値  | <b>\$</b> |
|                            | Document Number            | Event or Benefi               | Public O | officer      | Entity Beneficiary |          | Entity Country                               | Beneficiary Role                                       |          | Sender Unit       | Sende | er        |
|                            | 110000025                  | Meeting                       | No       |              | Fornitore 3        |          | Italy                                        | Partner                                                |          | LUCE              |       | >         |
|                            |                            |                               |          |              |                    |          |                                              |                                                        |          |                   |       |           |

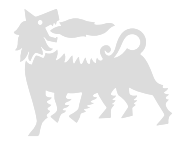

Scroll sideways to view all columns in the event list; "Document Number" and "Event or Beneficiary" are fixed.

You can change the order of the columns by selecting the corresponding header and dragging it with the cursor.

Additionally, you can hide or re-display specific columns by clicking the gear icon and toggling the respective flags.

| < e          | ni 🐜 🛛 Gift Reg           | gistry 🗸             |                                          | Q @ ₽              | 8   |
|--------------|---------------------------|----------------------|------------------------------------------|--------------------|-----|
|              |                           |                      | Old De sister                            |                    |     |
|              |                           |                      | Fields Reset                             |                    |     |
| ID Event:    |                           | Event/Beneficiary:   | Search Q Show Selected outry for Entity: | Beneficiary Role:  |     |
|              |                           |                      | C Field (19/19)                          |                    |     |
| Sender Unit: |                           | Sender Organization: | Document Id                              | Unit Value to:     |     |
| Distribution | Date:                     | Event Status:        | Recipient or Event                       |                    |     |
| e.g. 22/12/  | e.g. 22/12/2025-31/12/2 🛱 |                      | V Public Officer                         |                    | Go  |
|              |                           |                      | Recipient Description                    |                    | -   |
| Gifts        |                           |                      | Country for Entity + Add Event           | Confirm Selection  | 鐐   |
|              | Document Number           | Event or Benefi y    | Person Role Sender Organization          | Name Surname       |     |
|              | 110000023                 | Premiazione          | Sender Unit ENI 1                        | Alessandro Bianchi | r > |
|              | 110000024                 | Cerimonia            | Sender Institution Eni NEW               | Laura Gialli       | >   |
|              | 110000025                 | Meeting              | Name Surname ENI                         | Giacomo Giacometti | ٤ > |
|              | 110000026                 | Evento 2025          | Authorizer Mail ENI                      | Claudio Bianchi    | >   |
|              | 110000027                 | CENA AZIENDALE       | Gift Description ENI SUPPORT FUNCTIONS   | MARIO ROSSI        | 1 > |
|              |                           |                      | Ad Hoc                                   |                    |     |
|              |                           |                      | Event Type                               |                    |     |
|              |                           |                      | Unit Value                               |                    |     |
|              |                           |                      | Quantity                                 |                    |     |
|              |                           |                      | OK Cancel                                |                    |     |
|              |                           |                      |                                          |                    |     |

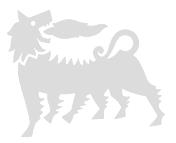

To export the search results, click the "Download Excel" icon; the downloaded file does not reflect any changes made to the columns in the event

| 11  | $\sim$ | t  |  |  |
|-----|--------|----|--|--|
| LL. | 2      | ι. |  |  |

| < e                              | ni 🐜 🛛 Gift Regi | istry 🗸         |                |                                          |                |                  | Q                       | ?        | Д        | ٨              |  |
|----------------------------------|------------------|-----------------|----------------|------------------------------------------|----------------|------------------|-------------------------|----------|----------|----------------|--|
|                                  | Gift Registry    |                 |                |                                          |                |                  |                         |          |          |                |  |
| ID Event: Event/Beneficiary:     |                  | /: Offic        | ial:           | Organization Beneficiary: Country for Er |                | Beneficiary      | Role:                   |          |          |                |  |
| Sender Unit: Sender Organ        |                  | Sender Organiza | tion: Gift [   | Vescription:                             | Event Type:    | Unit Value from: | Unit Value to           | ):       |          |                |  |
| Distribution Date: Event Status: |                  | Event Status:   | Shov           | v also Deleted:                          |                |                  |                         |          |          | 60             |  |
| e.g. 22/12                       | /2025-31/12/2    |                 | • U            | (                                        | \$             |                  |                         |          |          | GO             |  |
| Gifts                            |                  |                 |                |                                          |                |                  | + Add Event 🕞 Confirm S | election | <u>6</u> | <del>ت</del> ې |  |
|                                  | Document Number  | Event or B      | Public Officer | Entity Beneficiary                       | Entity Country | Beneficiary Role | Sender Unit             | Sende    | r Orga   |                |  |
|                                  | 110000023        | Premiazione     | No             | Fornitore 1                              | Italy          | Consulente       | ENI TEST                |          | ENI 1    | >              |  |
|                                  | 110000024        | Cerimonia       | No             | Fornitore 2                              | Italy          | Manager          | Eni 2                   | E        | ni NE    | >              |  |
|                                  | 110000025        | Meeting         | No             | Fornitore 3                              | Italy          | Partner          | LUCE                    |          | ENI      | >              |  |
|                                  | 110000026        | Evento 2025     | No             | Test                                     | Austria        | Cliente          | ENI LUCE                |          | ENI      | >              |  |
|                                  | 110000027        | CENA AZI        | Yes            | ENI                                      | Italy          | IMPIEGATO        | EN01APR                 | ENI SUPP | ORT F    | >              |  |

|                 |                      |                |                    | *              |                  |             |             |                    |
|-----------------|----------------------|----------------|--------------------|----------------|------------------|-------------|-------------|--------------------|
| A               | В                    | С              | D                  | E              | F                | G           | Н           |                    |
| Document Number | Event or Beneficiary | Public Officer | Entity Beneficiary | Entity Country | Beneficiary Role | Sender Unit | Sender Orga | Name Surname       |
| 110000023       | Premiazione          | No             | Fornitore 1        | Italy          | Consulente       | ENI TEST    | ENI 1       | Alessandro Bianchi |
| 110000024       | Cerimonia            | No             | Fornitore 2        | Italy          | Manager          | Eni 2       | Eni NEW     | Laura Gialli       |
| 110000025       | Meeting              | No             | Fornitore 3        | Italy          | Partner          | LUCE        | ENI         | Giacomo Giacometti |
| 110000026       | Evento 2025          | No             | Test               | Austria        | Cliente          | ENI LUCE    | ENI         | Claudio Bianchi    |
| 110000027       | CENA AZIENDALE       | Yes            | ENI                | Italy          | IMPIEGATO        | EN01APR     | ENI SUPPOR  | MARIO ROSSI        |
|                 |                      |                |                    |                |                  |             |             |                    |

#### 4 – Add event

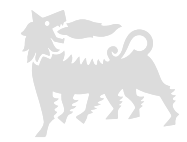

Click "Add Event" to proceed with the entry of a new gift; this will take you to the corresponding section.

Scroll down and fill in all the required information regarding the recipient, the sender, the gift, and the distribution date.

| < e         | ni 🐜 Gift Registry 🗸            |            | ٩                              | 0 <u> </u>   |
|-------------|---------------------------------|------------|--------------------------------|--------------|
| <           |                                 | New Event  |                                |              |
|             |                                 |            | Save as definitive Save as Dra | ift 🛞 Cancel |
|             | Status:                         |            |                                |              |
|             |                                 |            |                                |              |
|             | •                               |            |                                |              |
| Beneficiary | Sender Gift General Information |            |                                |              |
|             |                                 |            |                                |              |
|             |                                 |            |                                |              |
|             |                                 |            |                                |              |
|             | Event/Person: *                 | Officer:   | Entity:*                       |              |
|             | Business tunch                  |            | Firm 1                         |              |
|             | Entity Country:*                | Role:*     |                                |              |
|             | United States 🗸                 | Supplier   |                                |              |
|             |                                 |            |                                |              |
|             |                                 |            |                                |              |
|             |                                 |            |                                |              |
| SENDE       | R                               |            |                                |              |
|             |                                 |            |                                |              |
|             |                                 |            |                                |              |
|             | Unit: *                         | Company: * | Name Surname:*                 |              |
|             | ENI USA                         | ENI        | John Black                     |              |
|             | Authorizer Mail:*               |            |                                |              |
|             | John.black@eni.com              |            |                                |              |

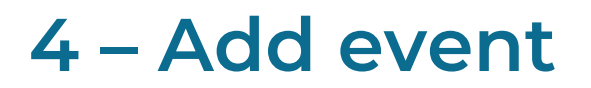

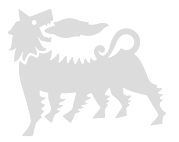

Upon completion, if the entered data is final, select "Save as definitive" and the event will be saved without the possibility of further modifications.

If necessary, you can request deletion from eBusiness via email, providing a valid reason and the event ID number. After the deletion, you will be able to enter a new event.

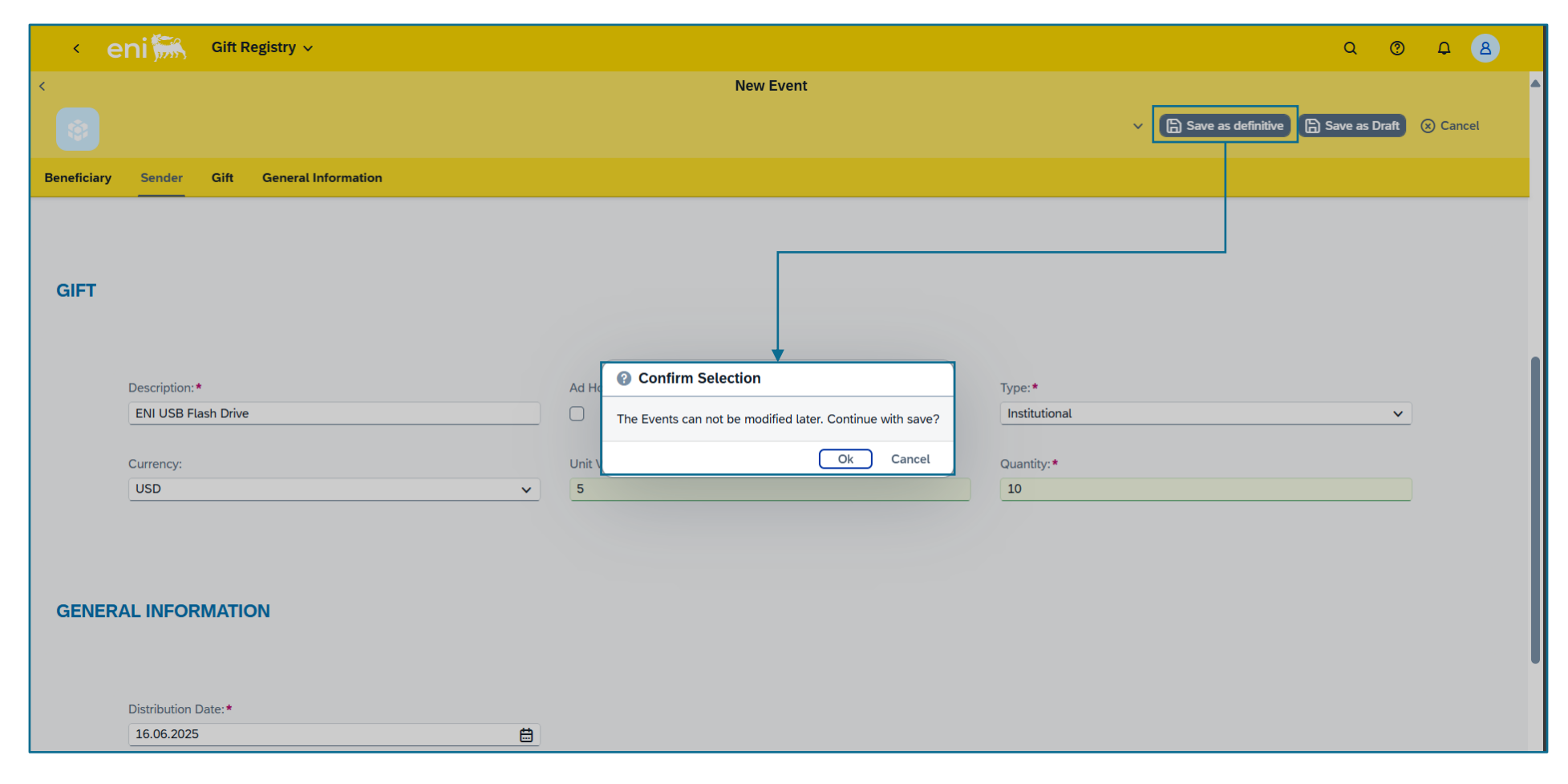

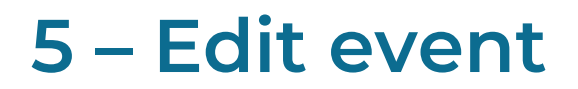

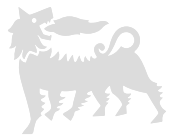

If you are unsure about the entered data or if all the necessary information is not yet available, select "Save as Draft"; this way, the event remains editable later.

Alternatively, click "Cancel" or use the arrow icon in the top left corner to exit and discard the changes.

| < e         | ni 🐜 Gift Registry 🗸            |           | ۵                  | © <u> </u>   |
|-------------|---------------------------------|-----------|--------------------|--------------|
| <           |                                 | New Event | Save as definitive | aft 🛞 Cancel |
| <b>N</b>    | Status:                         |           |                    |              |
| Beneficiary | Sender Gift General Information |           |                    |              |
|             |                                 |           |                    |              |
|             |                                 |           |                    |              |
|             |                                 |           |                    |              |
|             | Event/Person:*                  | Officer:  | Entity: *          |              |
|             | Business lunch                  |           | Firm 1             |              |
|             | Entity Country *                | Polo:*    |                    |              |
|             | United States                   | Supplier  |                    |              |
|             |                                 |           |                    |              |
|             |                                 |           |                    |              |
|             |                                 |           |                    |              |
|             |                                 |           |                    |              |
| SENDE       | R                               |           |                    |              |
|             |                                 |           |                    |              |
|             |                                 |           |                    |              |
|             | Unit:*                          | Company:* | Name Surname:*     |              |
|             | ENI USA                         | ENI       | John Black         |              |
|             |                                 |           |                    |              |
|             | Authorizer Mail:*               |           |                    |              |
|             | John.black@eni.com              |           |                    |              |

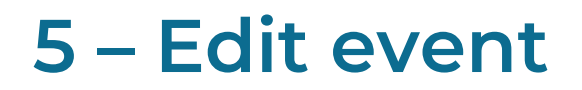

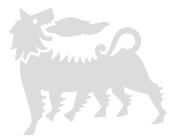

To edit (and then save again as a draft or final) or delete events in draft status, re-enter them by clicking the detail arrow and then selecting "Edit" or "Delete."

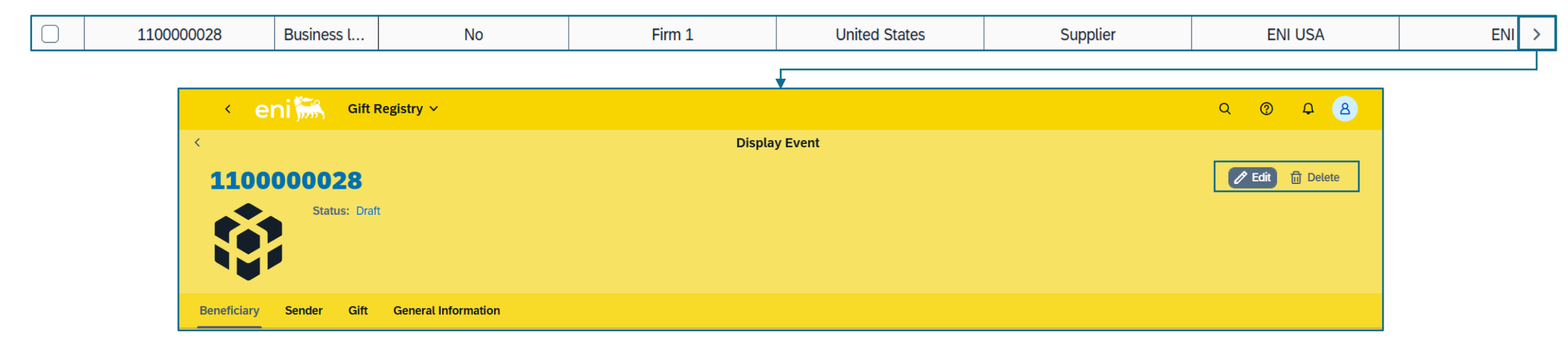

From the summary list of entered events, you can also save as definitive multiple events at once by activating the respective flags in the first column and clicking "Confirm Selection."

| Gifts        |                 |             |                |                              |                | (                | + Add Event 🕞 Confirm S | election      | 鐐 |
|--------------|-----------------|-------------|----------------|------------------------------|----------------|------------------|-------------------------|---------------|---|
|              | Document Number | Event or B  | Public Officer | Entity Beneficiary           | Entity Country | Beneficiary Role | Sender Unit             | Sender Orga   | • |
|              | 110000023       | Premiazione | No             | Fornitore 1                  | Italy          | Consulente       | ENI TEST                | ENI 1         | > |
|              | 110000024       | Cerimonia   | No             | No Fornitore 2 Italy Manager |                | Manager          | Eni 2                   | Eni NE        | > |
|              | 110000025       | Meeting     | No             | Fornitore 3                  | Italy          | Partner          | LUCE                    | ENI           | > |
|              | 110000026       | Evento 2025 | No             | Test                         | Austria        | Cliente          | ENI LUCE                | ENI           | > |
|              | 110000027       | CENA AZI    | Yes            | ENI                          | Italy          | IMPIEGATO        | EN01APR                 | ENI SUPPORT F | > |
| $\checkmark$ | 110000028       | Business I  | No             | Firm 1                       | United States  | Supplier         | ENI USA                 | ENI           | > |
| $\checkmark$ | 110000029       | Business d  | No             | Firm 2                       | United Kingdom | Supplier         | ENI UK                  | ENI           | > |

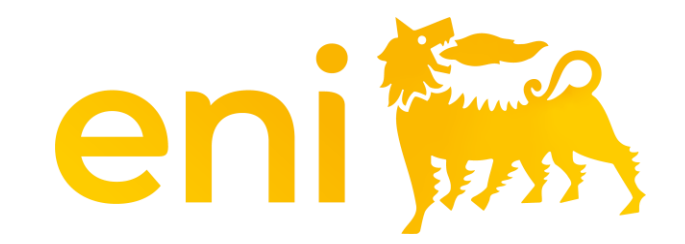

# Thank you